## WebEC kliens számítógép telepítése és szükséges feltételek beállítása, az alábbi ellenőrző lista alapján történik.

| !  | Feltétel a helyi tűzfalon engedélyezve legyenek az                                                                               |
|----|----------------------------------------------------------------------------------------------------|
|    | <ul> <li>éles rendszerekhez 443, 1443, 2443-as portok</li> <li>a teszt rendszerekhez a 8443, 6443, 9443-as portok</li> </ul>     |
| 1. | HW/SW rendszer követelmények meglétének ellenőrzése:                                                                             |
|    | Javasolt hardver eszköz: legalább PIV generációjú processzort és 1 GB memóriát tar-<br>talmazzon                                 |
|    | Javasolt operációs rendszer: Windows 7 (32 vagy 64 bites)<br>Böngésző: Internet Explorer 9, 10, 11-es verziók, 32 bites változat |
| 2. | Névfeloldást kell biztosítani a felhasználónál lévő GAG címére (IP cím). Ezt meg lehet tenni a kliens hosts file-ba írásával     |
|    | C:\WINDOWS\system32\drivers\etc\hosts                                                                                            |
|    | <gag cím="" ip=""> webecteszt.mnb.hu webecteszt</gag>                                                                            |
|    | <gag cím="" ip=""> www.webec.mnb.hu webec</gag>                                                                                  |
|    | <gag cím="" ip=""> www.bkprteszt.mnb.hu bkprteszt</gag>                                                                          |
|    | <gag cím="" ip=""> www.bkpr.mnb.hu bkpr</gag>                                                                                    |
|    | <gag cím="" ip=""> www.webecportalteszt.mnb.hu webecportalteszt<br/>webecportalteszt.mnb.hu</gag>                                |
|    | <gag cím="" ip=""> www.webecportal.mnb.hu webecportal webecportal.mnb.hu</gag>                                                   |
|    | vagy a kliens által használt DNS szerverébe való felvétellel                                                                     |
|    | Hálózati útvonal beállítások, kapcsolatok, <b>névfeloldások ellenőrzése</b> : WebEC URL-k<br>kliensről történő ellenőrzése       |
| 3. | Kártyaolvasó szoftver, mint az AWP Manager szoftver telepítésének ellenőrzése: A<br>Sikeres telepítés elérése                    |
| 4. | <b>Olvasó driver</b> sikeres telepítésének <b>ellenőrzése</b> : Az operációs rendszer sikerrel elindítja az eszközt              |
| 5. | Tanúsítvány lekérdezés az AWP Manager-en keresztül.                                                                              |

| Information                 | Passphrase                  |                                                                                                    |                   |
|-----------------------------|-----------------------------|----------------------------------------------------------------------------------------------------|-------------------|
| AWP Ma                      | ager                        | Enter Passphrase<br>To use your keys, you must log into the smart card<br>with your passphrase. Ensure that you type it<br>correctly; otherwise, your smart card may be locked.<br>Enter your passphrase: | ]                 |
| PIN kód be                  | eütését köve                | Log In<br>etően a tanúsítvány adatai elérhetővé váln                                                                                                    | ak a Browser fülö |
| z olvasóba l<br>olvasódik-e | helyezést ko<br>a kártyán t | övetően ellenőrizni, hogy az AuthentIC i<br>alálható tanúsítvány.                                                                                                    | Manager indítása  |
| 🎅 AW                        | /P Manager                  |                                                                                                    | ×                 |
|                             | Mation Pass                 | Browser<br>Card Contents<br>RSA key pair 1024 bits. (generated on<br>Zeke Tibor                                                                                                    | board)            |

1 | (1)

%,|≱ û;|

ványának importálása a böngészőbe: A böngésző helyesnek fogadja el az importált tanúsítványokat.

A "**GIROLock \_RootCA**" tanúsítványt a Trusted Root Certification Authorities tárba, míg a "**GIROLock\_CA**" tanúsítványt az Intermediate Certification Authorities tárba kell helyezni.

|    | Certificate                                                                                                    |                                           |
|----|----------------------------------------------------------------------------------------------------|-------------------------------------------|
|    | <u>V</u> iew Certificate                                                                                                    |                                           |
|    | Certificate <u>s</u> tatus:<br>This certificate is OK.                                                                                                    |                                           |
|    | Learn more about <u>certification paths</u> OK                                                                                                    |                                           |
|    | Megjegyzés: Az importálást a felhasználó nevében is el kell végezni nyokat minden gép és felhasználó reláció esetében importálni kell!)                                      | ! (Tehát a tanúsítvá-                     |
| 7. | Kártyás <b>tanúsítvány</b> felolvasásának <b>ellenőrzése</b> a böngészőben:<br>helyezése után, a kártyán lévő tanúsítvány megjelenik a tanúsítvány<br>sző jelzi, hogy helyes | A kártya olvasóba<br>listában és a böngé- |
|    | IE – Internet Options – Content – Certificates – Personal <felhasz<br>ványa&gt; Dupla klikk</felhasz<br>                                                                     | ználó GIRO tanúsít-                       |

| Intended (                  |                                 |                         |                       |                          |
|-----------------------------|---------------------------------|-------------------------|-----------------------|--------------------------|
| Personal                    | Other People                    | Intermediate Certificat | ion Authorities   Tru | usted Root Certification |
| Issued                      | То                              | Issued By               | Expiratio             | Friendly Name            |
| Ze                          | ke Tibor                        | GIROLock_CA             | 2015.07               | <none></none>            |
|                             |                                 |                         |                       |                          |
| <u>I</u> mport<br>Certifica | <u>E</u> xpo<br>te intended pur | rt <u>R</u> emove       |                       | Advar                    |

|    | Ce                   | rtificate                                   | x                                  |
|----|----------------------|---------------------------------------------|------------------------------------|
|    |                      | General Details Certification Path          |                                    |
|    |                      | Certification path                          |                                    |
|    |                      | GIROLock_ROOT_CA                            |                                    |
|    |                      | Zeke Tibor                                  |                                    |
|    |                      |                                             |                                    |
|    |                      |                                             |                                    |
|    |                      |                                             |                                    |
|    |                      |                                             |                                    |
|    |                      |                                             |                                    |
|    |                      |                                             | View Certificate                   |
|    |                      | Certificate <u>s</u> tatus:                 |                                    |
|    |                      | This certificate is OK.                     |                                    |
|    |                      | Learn more about certification paths        |                                    |
|    |                      |                                             |                                    |
|    |                      |                                             | ОК                                 |
| 8. | capicom.dll          | (Verzió: 2.1.0.2) telepítése, regisztrálása |                                    |
|    | • A csatolt álle     | ományt bemásolni a WINDOWS\System           | 132 könyytárba.                    |
|    | • Start/Run p        | arancssorban az adott könyvtárba navioál    | ás után:                           |
|    | Start – Ru           | n – Cmd majd <b>REGSVR32.exe capicor</b>    | n.dll parancs                      |
|    |                      |                                             |                                    |
|    | А                    | regsvr32.exe X64 verziót kell alkalmazni    | az alábbi módon:                   |
| 0  | %                    | windir%\syswow64\regsvr32.exe /s %w         | indir%\syswow64\capicom.dll        |
| 9. | (elegendő <b>*.n</b> | n <b>b.hu</b> begépelése)                   | itas, egy kivetelkezeles szukseges |
|    | Angol nyelvű         | Windows esetén:                             | Provu Servers (Advanced)           |
|    | Exception: we        | ebec*                                       | - 1 10xy Servers (Advanced) –      |

| I I                                    | Exceptions                                                                                                    |
|----------------------------------------|----------------------------------------------------------------------------------------------------|
|                                        | Do not use proxy server for addresses beginning with:                                                                                                    |
|                                        | webec*                                                                                                    |
|                                        | Use semicolons ( ; ) to separate entries.                                                                                                    |
|                                        | OK Cancel                                                                                                    |
| Ma<br>IE<br>tása                       | ngyar nyelvű Windows esetén:<br>– Eszközök – Internet beállítások – Kapcsolatok – LAN Beállítások – Proxy beállí-<br>ai – Kivételek: <b>webec*</b>                                 |
| 10.                                    |                                                                                                    |
| • N<br>Trus                            | Aegbízható helyekhez az alábbi url-ek hozzáadása szükséges:                                                                                                    |
|                                        |                                                                                                    |
| A                                      | dd this website to the zone:                                                                                                    |
| w                                      | Vebsites:                                                                                                    |
|                                        | https://bkpr.mnb.hu https://bkprteszt.mnb.hu https://webecteszt.mnb.hu https://www.webec.mnb.hu https://www.webec.mnb.hu                                                           |
|                                        | Require server verification (https:) for all sites in this zone                                                                                                    |
|                                        | Close                                                                                                    |
| IE                                     | - Tools - Options - Security - Trusted sites - Sites: Add                                                                                                    |
| IE                                     | – Eszközök – Internet beállítások – Biztonság – Megbízható helyek – Helyek:                                                                                                    |
| Ho                                     | ozzáadás                                                                                                    |
| htt<br>htt<br>htt<br>htt<br>htt<br>htt | tps://webecteszt.mnb.hu,<br>tps://www.webec.mnb.hu,<br>tps://www.bkprteszt.mnb.hu,<br>tps://www.bkpr.mnb.hu,<br>tps://www.webecportalteszt.mnb.hu,<br>tps://www.webecportal.mnb.hu |
| ugy                                    | yanitt:                                                                                                    |
| Rec<br>Kis                             | quire server verification (https: for all site in this zone: <b>Check</b><br>szolgáló-ellenőrzés (https:) megkövetelése az egész zónában: <b>Kiválasztás</b>                       |

| Internet Op<br>General      | tions<br>Security Privacy Content Connections                                                                                                   | Programs Adva                      | nced      |             |         |
|-----------------------------|----------------------------------------------------------------------------------------------------|------------------------------------|-----------|-------------|---------|
| Select a                    | zone to view or change security settings.                                                                                                    |                                    | _         |             |         |
|                             |                                                                                                    | $\mathbf{S}$                       |           |             |         |
| Inter                       | net Local Intranet Hosted sites Res                                                                                                    | sites                              |           |             |         |
| <ul> <li>✓</li> </ul>       | Trusted sites<br>This zone contains websites that you<br>trust not to damage your computer or<br>your files.<br>You have websites in this zone. | Sites                              |           |             |         |
| Securit                     | ty level for this zone                                                                                                    |                                    |           |             |         |
|                             | Custom<br>Custom settings.<br>- To change the settings, dick Custom<br>- To use the recommended settings, o                                     | ı level.<br>lick Default level.    |           |             |         |
| ✓                           | Enable Protected Mode (requires restarting I<br>Custom level                                                                                    | nternet Explorer)<br>Default level |           |             |         |
|                             | <u>R</u> eset all zone                                                                                                    | s to default level                 |           |             |         |
| () So                       | me <u>settings</u> are managed by your system ad                                                                                                | ministrator.                       |           |             |         |
|                             | ОК Са                                                                                                    | ancel App                          | bly       |             |         |
| • Nem bizto                 | onságosként megjelölt ActiveX vez                                                                                                    | érlők inicializál                  | lása: Eng | gedélyezés  |         |
| IE9 esetébe<br>vezérlők ini | <u>en</u> : Parancs fájlok használatához<br>cializálása: <b>Engedélyezés</b>                                                                    | nem biztonsá                       | gosként   | megjelölt A | ActiveX |

|                                                                                                  | Security Settings - Trusted Sites Zone                                                                                                    | ×                                                        |
|--------------------------------------------------------------------------------------------------|----------------------------------------------------------------------------------------------------|----------------------------------------------------------|
|                                                                                                  | Settings                                                                                                    |                                                          |
|                                                                                                  | ActiveX controls and plug-ins  Allow ActiveX Filtering  Disable  Allow previously unused ActiveX controls to run without pron  Disable  Allow Scriptlets  Allow Scriptlets  Disable  Prompt  Automatic prompting for ActiveX controls  Disable  Enable  Disable  Enable  Enable  Enable  Automatic prompting for ActiveX controls  Automatic prompting for ActiveX controls  Automatic prompting for ActiveX controls  Automatic prompting for ActiveX controls  Automatic prompting for ActiveX controls  Administrator approved  Takes effect after you restart Internet Explorer |                                                          |
|                                                                                                  | Reset custom settings <u>R</u> eset to: <u>Medium (default)</u> <u>Reset</u> OK Can                                                                                                    | cel                                                      |
| WebEC 1                                                                                          | <b>bejelentkezés</b> i próba                                                                                                    |                                                          |
| GIRO kás<br>• Te<br>• Éle<br>• Éle<br>Kártyás bu<br>Cardholder Ver<br>Viease enter<br>operation. | rtya behelyezését követően<br>szt WebEC: https://www.webecportalteszt.mnb.hu:6443/irj/portal/webec_start<br>szt BKPR: https://www.bkprteszt.mnb.hu:9443/sap/bc/bsp/sap/z_bkpr_app<br>es BKPR: https://www.bkpr.mnb.hu:1443/sap/bc/bsp/sap/z_bkpr_app<br>ejelentkezés: PIN kód megadása szükséges<br>ification                                                                                                    | start                                                    |
| Pin code:<br>Number of tries                                                                     | left: 5                                                                                                    |                                                          |
| Digitális<br>A WebEC<br>sal kell ell<br><u>Megjegyza</u><br>tanúsítvár<br>felület alá            | <b>aláírás ellenőrzése</b><br>C teszt alkalmazásban egy létrehozott törzsadatot, egy ügylet<br>átni.<br><u>és</u> : a digitális aláíráshoz az alkalmazásnak szüksége van a GI<br>ayra, amely kapcsolatot a Windows –ban a <b>capicom.dll</b> vég<br>írási hibát jelez, ellenőrizni kell a capicom.dll regisztrációját                                                                                                    | et digitális aláírá<br>RO kártyán lévé<br>zi. Amennyiben |